住宅金融普及協会

住宅ローンアドバイザ・

## テキスト受け取りと登録更新手続きのご案内

Webによる「住宅ローンアドバイザー」登録更新手続きをお申込みいただき、誠にありがとうございます。

更新手続きをいただく前に、以下の<ご確認・注意事項>をご一読のうえ有効期限満 了日までにお手続きくださいますようお願いいたします。

すでに、テキスト到着前にマイページより「継続講習課題から登録更新料のお支払い まで終了されている方」は、同封のテキストのお受け取りのみとなります。

### <Webによる登録更新手続きの流れ>

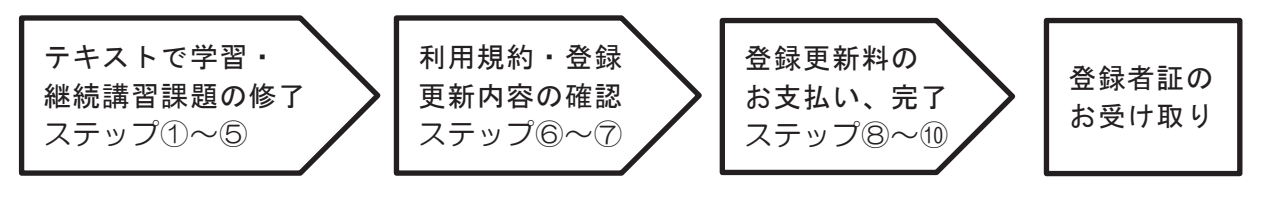

<ご確認・注意事項>

<登録更新手続きをされる前に、マイページから登録情報をご確認ください。> ・メールアドレスのご登録は、Webによるお手続きに必要な情報です。 ①メールアドレスをご登録いただいていない場合 「マイページ」>「登録情報変更はこちらへ」>「メールアドレス変更」よりメール アドレスをご入力ください。入力されたメールアドレス宛てに【登録メールアドレス 変更手続きのご案内】が送信されますので、メール本文の URL をクリックして登録完 了です。 ②住所、勤務先、メールアドレス等に変更がある場合 「マイページ」 > 「登録情報変更はこちらへ」より変更してください。 【ご注意】 以下に当てはまる方は、Webによる登録更新手続きを承ることができません。 恐れ入りますが郵送による登録更新手続きに変更となりますので、当協会お問い合わ せ先までご連絡ください。 ○氏名変更がある方 ○旧姓併記を新たに希望される方、または旧姓の併記に変更が生じる方 ○登録者証の漢字表記を I I S 第2水準以外で希望される方(例: 髙、崎) ○登録者証の写真変更を希望される方 ○クレジットカードを利用されない方

- l \_\_\_\_\_
- ◇ 住宅ローンアドバイザー資格の登録有効期間は、3年間です。 登録年月日および有効期限は、お手元にある登録者証(カード型)または 登録者「マイページ」よりご確認ください。
- ◇ <お問い合わせ先>

一般財団法人 住宅金融普及協会
 住宅ローンアドバイザー課 TEL 03-3260-7346 (平日10:00~16:00)
 住宅ローンアドバイザー専用サイト <u>https://www.loan-adviser.jp/</u>

#### <Webによる登録更新のお手続き>

<ステップ①> ※各画面はイメージ画像となります。

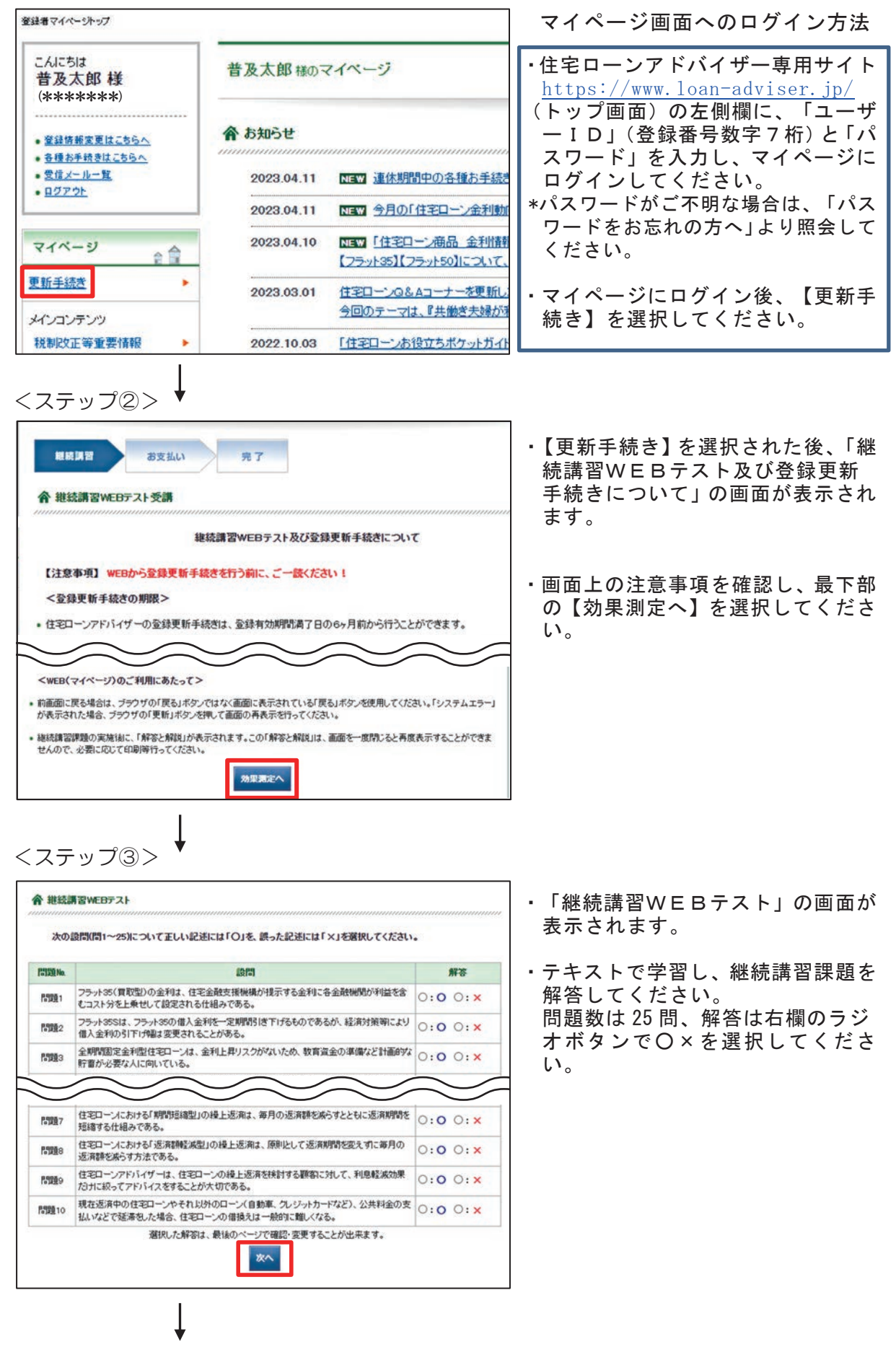

#### <ステップ④>

| 18              | 報保護法上の「個人データ」の提供は、第三者提供の例外として本人の同意がなくても行える。                                                                    | 0 |  |
|-----------------|----------------------------------------------------------------------------------------------------|---|--|
| <u>問題19</u>     | 個人情報保護法上の「個人情報取扱事業者」は、通信の秘密の保護(電気通信事業法第4<br>条)など他の法令に違反することとなる場合、「保有個人データ」を開示しないことができる。                        | 0 |  |
| 199 <u>0</u> 20 | 所有期間が10年を超える居住用財産を譲渡する場合、「3,000万円の特別円部別の特例と「長<br>期譲渡所得の軽波税率」の特例は併用することができる。                                    |   |  |
| 問題21            | 建物を建築する場合の工事請負契約書や土地・建物を購入する場合の売買契約書には印紙<br>税が発生するが、契約書の記載金額にかかわらず、税額の優遇措置はない。                                 |   |  |
| 問題22            | 住宅ローン借入者が入居をした年の12月31日までの間に、家族とともに転動を理由に転居<br>し、住宅ローン搭除の連用期間中に再び元の住宅に居住した場合、当初入居をした年に通っ<br>て住宅ローン搭除を釣けることができる。 |   |  |
| NM 23           | 住宅ローンの借入希望者が会社设員の場合、一般的に役員本人の収入想評別する源泉欲収<br>票を借入先金融機関へ提出すれば足り、会社の決算書が必要になることは一切ない。                             | 0 |  |
| <b>日開約24</b>    | 夫婦でそれぞれ住宅ローンを借入れ、住宅ローン授務を受けていたが、住宅ローン返済途中<br>で要が仕事を辞め、所得税の支払いが生じなくなった場合、要は住宅ローン授係を受けること<br>ができなくなる。            |   |  |
| <b>1111</b> 25  | 戦子ペアローンなど親子による住宅ローンの返溯は、資金調達の選択数が増えるメリットがあ<br>る一方、一方の借入者の退職等による収入滅や死亡により返済計画の前提が崩れるリスクも<br>ある。                 | 0 |  |

# <ステップ⑤>

|         | WEBテスト<br>採点結果<br>合格です |
|---------|------------------------|
| 維続講習修了日 | 令和5年4月11日              |
| 登録番号    | ****                   |
| 氏名      | 普及太郎                   |
| 正答数     | 17/25                  |
| 採点結果    | ダウンロード                 |
| 解答·解説   | ダウンロード                 |

<ステップ⑥>

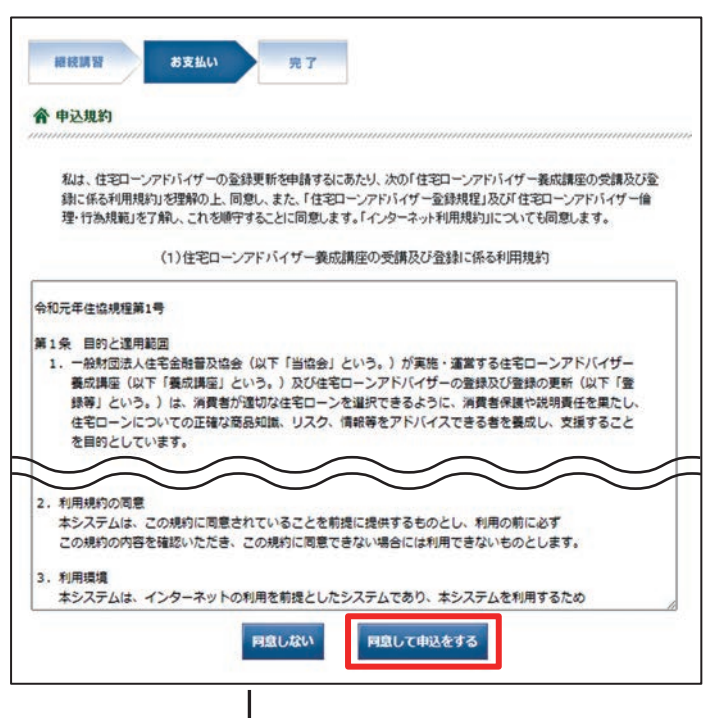

- ・「継続講習WEBテスト」最終画面 に、解答状況の確認画面が表示され ます。未解答がないか確認してくだ さい。
- ・解答を修正する場合は、【戻る】を 選択いただくか、各問題番号を選択 し、その問題の解答を修正してくだ さい。
- ・解答に修正がなければ、【確定する】 を選択してください。
- 「継続講習WEBテスト採点」の画 面が表示されます。
- ・合格の場合は、採点結果と解答・解 説が PDF でダウンロードできます。
   解答・解説のダウンロードはこの
   画面のみ可能です。
- ・合格の場合は、更新料のお支払い 手続きとなります。【更新申請手 続きへ】を選択してください。
- ・不合格の場合は、画面に不合格の表示がされますので、改めて継続講習課題を解答してください。合格するまで何度でも行うことができます。
- ・登録に係る「申込規約」の画面が 表示されます。
- ・本利用規約等を確認し、【同意して
   申込をする】を選択してください。

<ステップ⑦>

| 會住宅ローンアドバイザー                                                                                                    | の登録更新について                                                                  | <ul> <li>「住宅ローンアドバイザーの登録更<br/>新について」の画面が表示されま</li> </ul>                                           |
|----------------------------------------------------------------------------------------------------|----------------------------------------------------------------------------|----------------------------------------------------------------------------------------------------|
| <ul> <li>         ・ 登録の有効期間: 現在の登         (以降利         ・         (以降利         ・         ・         ・</li></ul>     | 2録有効期限の翌日から3年間です。<br>同様に3年ごとの更新となります)                                      | す。                                                                                                 |
| ・登録料 : 11,00<br>※登録                                                                                               | 00円(3年間分,税込)が必要になります。<br>更新手続き、金録(更新)料朝につきましては、変更する場合がございます。               | .内穴た確認  【決済手結キた行う】                                                                                 |
| <ul> <li>         ・ 登録者証の発行         :         ・         手続き完         (手続き         ・         ・         </li> </ul> | 27後に、新しい登録者録を送付します。<br>完了後、おおもね1ヶ月程度で発送します。)                               | - 内谷を確認し、【次済手続さを打了】<br>を選択してください。                                                                  |
| 次の場合、本システムからの登録<br>お手数ですが、郵送による申請者                                                                                | 録更新手続は行うことができません。<br>お行ってください。                                             |                                                                                                    |
| ○ 氏名に変更が生じた場合<br>○ 旧姓の併記を新たに行う場合<br>○ 氏名の旧漢字表記を希望され<br>○ 登録者話の写真の変更を給け                                            | または旧独の併記に変更が生じた場合<br>18場合<br>望する場合<br>更新申請手続きを中止する<br>決済手続きを行う             | * メールアドレスが未登録の場合は<br>決済が完了しません。<br>1頁<ご確認・注意事項>①をご<br>参照のうえメールアドレスのご登<br>録をいただき登録更新手続きをお<br>願いします。 |
| くステッフ⑧                                                                                                    | > ♥                                                                        | ·                                                                                                  |
| 會 更新申請入力                                                                                                    |                                                                            | ・「更新申請入力」の画面が表示され                                                                                  |
| クレジットカードについて<br>1. ご利用できるクレジットカー                                                                                  | の注意点<br>−ドは以下のとおりです。なお、一部の滝外発行のクレジットカードは                                   | ます。                                                                                                |
| こ利用できない場合からり<br>2. お支払いは1回払いのみで<br>3. クレジットカード名表人ごす                                                               | ます。<br>です。<br>た人種がお支払い内容をご確認の上、ご入力してください。                                  | <ul> <li>・本人名義のクレジットカードをお手<br/>元にご用意いただき、クレジットカ</li> </ul>                                         |
|                                                                                                    | VISA Masteriar DCB PER Derection                                           | ード情報を入力し、【確認する】を<br>選択してください。                                                                      |
| クレジットカードの番号 (必須<br>(半角数字)                                                                                         | し (ハイアグルで入力して下さい。)                                                         | ・登録更新料は3年間で11,000円                                                                                 |
| クレジットカードの有効期限(                                                                                                    | (後親) ▼月 ▼ 年                                                                | (消費税含む。)です。                                                                                        |
| セキュリティコード (必須)<br>(平角数字)                                                                                          | セキュリティコード                                                                  |                                                                                                    |
| 領収書送付の有無                                                                                                    | 領収書の送付を希望する                                                                | *領収書は全員に発行します。                                                                                     |
|                                                                                                    | 戻る 確認する                                                                    | * 登録更新料につきましては、変更する                                                                                |
|                                                                                                    |                                                                            | ┘ 場合があります。                                                                                         |
| <ステップ⑨                                                                                                    | > •                                                                        |                                                                                                    |
| <b>會申込確認</b>                                                                                                    |                                                                            | ・「申込確認」の画面が表示されます。                                                                                 |
| ※申込み内容の訂正を行                                                                                                    | う場合は、訂正したい箇所の「訂正」ボタンを押してください。                                              | 登録情報に間違いがないか確認し                                                                                    |
| ※当協会ではクレジットカー                                                                                                    | ード情報を保持いたしません。                                                             | してください。                                                                                            |
|                                                                                                    | 17世紀の間にもカート会社的の名前の代表 きゃ                                                    | 誤りや変更かめる場合は、【訂止】<br>  を選択」修正してください                                                                 |
| 业标曲可<br>化-2                                                                                                    | 7キュウ タロウ                                                                   |                                                                                                    |
| Ab                                                                                                    | 普及 太郎 172                                                                  | □・登録情報の確認後、【更新申請をす                                                                                 |
| 決演方法                                                                                                    | プレジットカード                                                                   | る】を選択してください。                                                                                       |
| 金額                                                                                                    | 11,000 円                                                                   |                                                                                                    |
| クレジットの番号                                                                                                    | •••••••••••••                                                              |                                                                                                    |
| クレジットの有効期限                                                                                                    | 01月 2032年<br>2月17日                                                         |                                                                                                    |
| HREELOH.                                                                                                    | WealD31999<br>戻る 更新申請をする                                                   |                                                                                                    |
| <ステップ⑪                                                                                                    | >↓                                                                         |                                                                                                    |
|                                                                                                    |                                                                            | 「<br>・「更新申請完了」の画面が表示され、                                                                            |
| 線続講習 お支                                                                                                    | 売了                                                                         |                                                                                                    |
| 會 更新申請完了                                                                                                    |                                                                            | ・おおむね1か月後に登録者証(カー                                                                                  |
| 更新申請が完了しましたの<br>送信しました。申込情報の                                                                                      | ので、登録されたメールアドレスに「更新手続き完了のお知らせ」を<br>)確認・変更等の領は、マイベージより行ってください。<br>マイページトップへ | ド型)と領収書が簡易書留にて発送<br>されますのでお受け取りください。                                                               |
|                                                                                                    |                                                                            |                                                                                                    |